## **Enrolling in Direct Deposit for Financial Aid and Account Refunds**

| CalPolyPomona > BroncoDirect |   |                             |   |                                                                      |  |  |
|------------------------------|---|-----------------------------|---|----------------------------------------------------------------------|--|--|
| A Student Center             | > | Billy Bronco Student Center |   |                                                                      |  |  |
| My<br>Communications         | > | Academics                   |   |                                                                      |  |  |
| Personal Information         | ~ | Search                      | > | (i) You are not enrolled in classes.                                 |  |  |
| Classes & Registration       | ~ | Plan<br>Enroll              | > | Enrollment Shopping Cart                                             |  |  |
| Financial                    | ~ | My Academics                | > |                                                                      |  |  |
| 🔁 Graduation                 | ~ | Schedule Builder            | > |                                                                      |  |  |
| <b>1</b> Academics           | ~ |                             |   |                                                                      |  |  |
| 🐣 New Students               | ~ | Finances                    |   |                                                                      |  |  |
| <b>Other</b>                 | ~ | My Account                  |   | You have no outstanding charges at this time.                        |  |  |
| 💉 Feedback                   | > | Account Inquiry             | > | *Important Student Fee Information                                   |  |  |
|                              |   | Enroll In Direct Deposit    | > | Make a Payment                                                       |  |  |
|                              |   | Financial Aid               |   | Turn off pop-up blocker on browser before clicking on Make a Payment |  |  |
|                              |   | View Financial Aid          | > |                                                                      |  |  |
| <                            | > | Accept/Decline Awards       | > |                                                                      |  |  |

Step 1: Log into Bronco Direct Student Center > Finances > Enroll in Direct Deposit.

## Step 2: Enter banking account number (checking or savings) and bank routing number. Acknowledge the terms and conditions and submit.

| CalPolyPomona 🕨 Bro  | oncoDire                  | sct 🙂                                                                                                    |  |  |  |  |  |
|----------------------|---------------------------|----------------------------------------------------------------------------------------------------|--|--|--|--|--|
| 😭 Student Center     | >                         | Enroll In Direct Deposit                                                                                                    |  |  |  |  |  |
| My<br>Communications | >                         |                                                                                                    |  |  |  |  |  |
| Personal Information | ~                         | Checking Savings What are my Routing and Account Numbers?                                                                                                    |  |  |  |  |  |
| Classes &            | Classes &<br>Registration | Routing Number:                                                                                                    |  |  |  |  |  |
| Registration         |                           | Account Number: 2                                                                                                    |  |  |  |  |  |
| Financial            | ~                         | Confirm Account 3                                                                                                    |  |  |  |  |  |
| 🞓 Graduation         | ~                         | Terms and Conditions                                                                                                    |  |  |  |  |  |
| 1 Academics          | ~                         |                                                                                                    |  |  |  |  |  |
| Prev Students        | ~                         | I hereby authorize in accordance with the rules and regulations of the National Automated Clearinghouse Association ("NACHA") California State University XX to credit any reimbursements due to me via automated clearinghouse electronic fund transfer ("ACH") to the bank and bank account owned by me referenced above. Further, I hereby               |  |  |  |  |  |
| <b>Other</b>         | ~                         | authorize CSUXX to withdraw funds from the above referenced bank account owned by me via ACH debit. Such debits are authorized only to perform legitimate and appropriate financial transactions between me and the CSU including, but not limited to, retrieval of reimbursement overpayments. This authorization will remain in effect until cancelled in |  |  |  |  |  |
| 💉 Feedback           | >                         | writing. A new authorization must be completed if I change my bank account, close my bank account, or change financial institutions.                                                                                                    |  |  |  |  |  |
|                      |                           | Note: I understand that CSUXX requires ten (10) business days to set up this initial authorization and two (2) business days for funds to become available following an ACH electronic funds transfer.                                                                                                    |  |  |  |  |  |
|                      |                           | I acknowledge that I have read and agree to the above Terms and Conditions.                                                                                                    |  |  |  |  |  |